## **TNB Vereinsberatung**

## Anleitung zum Quick Check

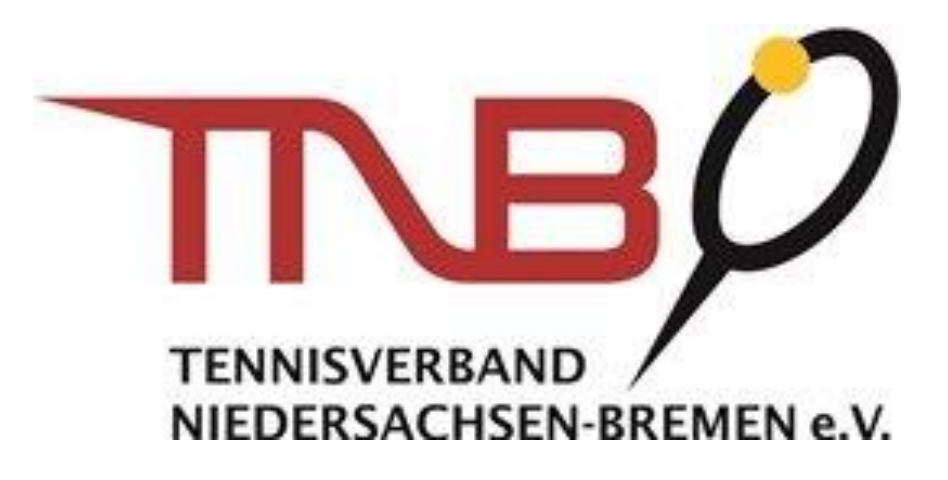

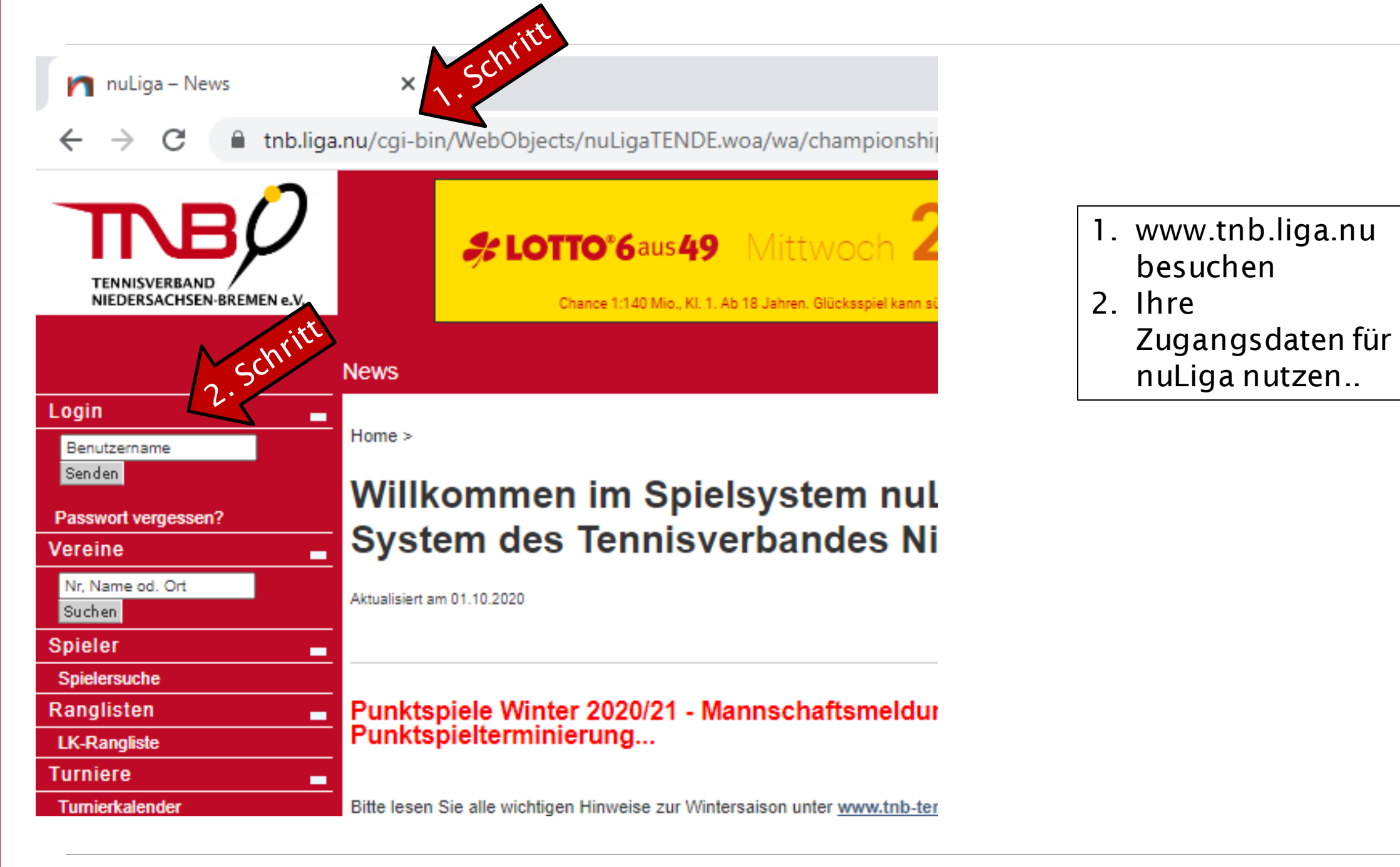

|          | nuLiga ID  |
|----------|------------|
| Username | 3. Schrite |
| Password |            |
|          | Login      |

3. .. und auf dieser Seite mit Ihrem Passwort eingeben.

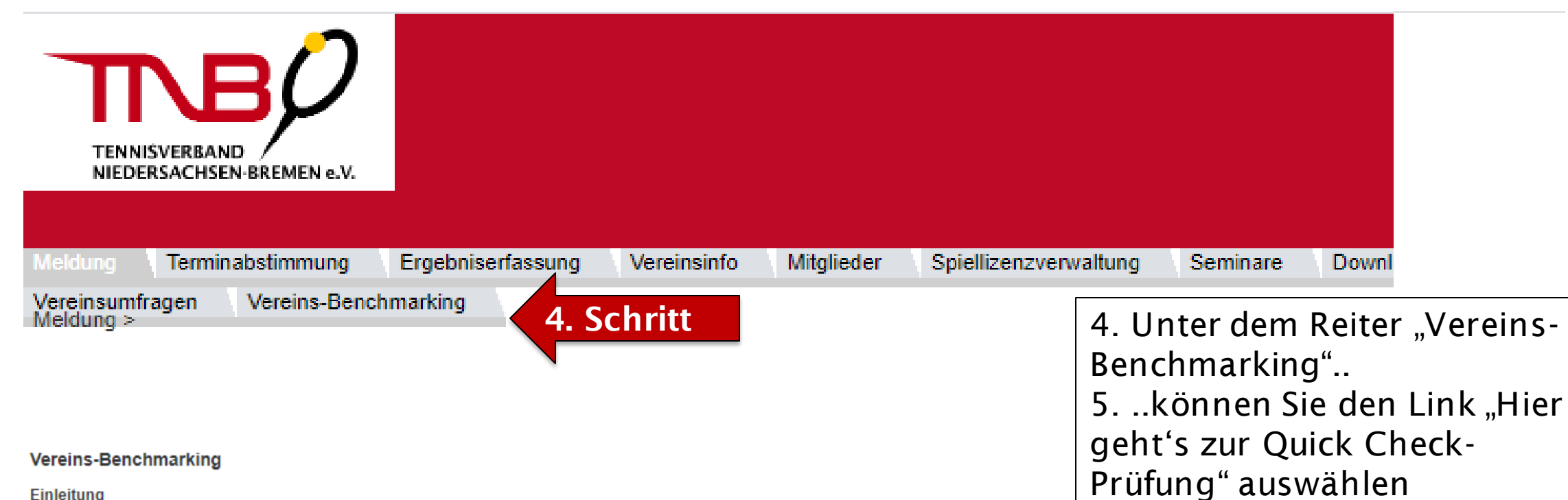

## Einleitung

Der zunehmende Wunsch nach Flexibilität, eine immer älter werdende Gesellschaft, Veränderungen in der Informations- und Kommunikationslandschaft, aber auch der ständige Wettbewerb mit kommerziellen und gemeinnützigen Freizeitanbietern sind nur einige Herausforderungen, denen sich unsere Tennisvereine heutzutage stellen müssen.

Um diese zu meistern, sollten Sie die Stärken und Schwächen Ihres Vereins kennen und die aktuelle Situation kritisch reflektieren. Der Deutsche Tennis Bund und seine 17 Landesverbände unterstützen Sie gern in diesem Prozess.

Mit den Modulen "Quick Check" und "Detail-Analyse" stellen Ihnen der DTB und seine Landesverbände zukunftsweisende Tools mit dem Ziel zur Verfügung, sich landes- oder bundesweit mit den anderen Vereinen zu messen, um eigene Potenziale aufzuspüren

## (1) Quick Check

Einen ersten Überblick bietet der sogenannte Quick Check. Anhand individuell berechneter Kennzahlen haben Vereine die Chance, sich mit anderen Vereinen zu vergleichen und damit die aktuelle Situation in kompakter Form zu analysieren.

Für den Quick Check müssen Sie so gut wie nichts tun. Vereinsdaten, wie Mitgliederentwicklung, Mitgliedsbeiträge oder die Altersstruktur der Mitglieder werden automatisch mit den Daten von Vereinen in der Umgebung und mit ähnlichen Vereinen im Landesverband oder bundesweit verglichen. Auf Basis der Daten Ihres Vereins aus der Nationalen Tennis-Datenbank (NTDB) können bereits viele interessante Fakten festgestellt werden. Bitte werfen Sie mittels der folgenden "Quick Check-Prüfung" noch einmal einen prüfenden Blick auf die für Ihren Verein gespeicherten Daten. Eventuell gilt es noch das eine oder andere rig tigzustellen, weil es nicht mehr den aktuellen Gegebenheiten entspricht.

Hier geht's zur Quick Check-Prüfung

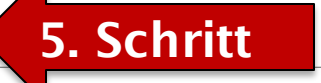

5